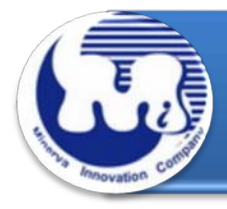

## **AD905A** 效能与烧机老化测试 Rev 1.0

### 目录

1. 说明

### 2. 效能测试工具及测试结果

- 2.1 测试平台
- 2.2 测试标的物及所使用的 M.2(NGFF) SATA III SSD
- 2.3 安装硬件
- 2.4 BIOS & Windows 7 x64 OS 环境设定
- 2.5 SSD 读写效能高低表现影响因素
- 2.6 CrystalDiskMark 3.0.1 x64 效能测试
- 2.7 AS SSD Benchmark 1.7 效能测试
- 2.8 HD Tune Pro 5.5 效能测试
- 2.9 AnvilBenchmark\_RC6 效能测试
- 2.10 TxBENCH 效能测试

### 3. 老化工具及测试结果

- 3.1 BurnInTest v7.1 Pro 老化测试
- 4. 后记

AD905A 转接卡·内建 M.2(NGFF) 67pin B key 连接器,及使用高效率电源转换的 PWM Power IC · 可提供稳定的最大电流 3A 输入 · 足够供给高容量 M.2(NGFF) SSD 瞬间最大 电流 避免造成数据读写错误 · 完全正确将 M.2(NGFF) SATA III SSD 转换成 SATA 7+15pin 标准接口。

### 2. 效能测试工具及测试结果

### 2.1 测试平台

| 主板:    | ASUS P8P67                                       |
|--------|--------------------------------------------------|
| CPU :  | Intel i5-2500, 3.3MHz/ 6G Cache/ 5GT             |
| 内存:    | Kingston KVR1333D3N9K2/4G, 1333MHz,2GByte DIMM*2 |
| 电源供应器: | TC START W500, 500W ATX,12V V2.2 Power Supplier  |
| 显示适配器: | MSI R6700 / AMD HD 6700 Series                   |
| 操作系统:  | Microsoft Windows 7 64bit OS                     |

### 2.2 测试标的物 AD901A,D,F 转接卡及所使用的 SSD(LITE-ON LGT-128M6G)

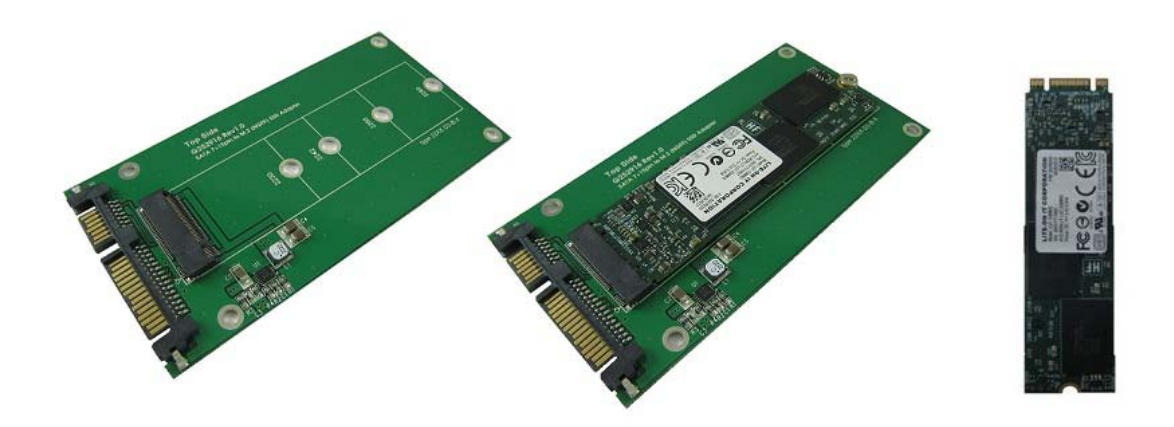

AD905A

AD905A + M.2 NGFF SSD

Lite-on LGT-128M6G

### 2.3 安装硬件

将 LITE-ON 128GB SSD(LGT-128M6G) · 插入 AD905A 转接卡的 67pin B key 连接器中,然后利用铜柱及螺丝固定 SSD,再将转接卡上的 SATA 7pin 连接到 P8P67 主板 SATA III Port。

### 2.4 BIOS & WIN 7 OS 环境设定

#### 2.4.1 进入 BIOS(Basic Input /Output Setup)—改变 IDE 模式到 AHCI 模式

| CMOS Setup Uti                                                                                                    | iity – Copyright (C) 1984-2010 Aw<br>Integrated Peripherals                                                                                                    | ard Software                                                                                                    | BIOS SETUP UTILITY<br>Main                                                                                                    |                                                                                                    |  |  |
|----------------------------------------------------------------------------------------------------|----------------------------------------------------------------------------------------------------|----------------------------------------------------------------------------------------------------|----------------------------------------------------------------------------------------------------|----------------------------------------------------------------------------------------------------|--|--|
| eXtreme Hard Drive (XI                                                                                                    | HD) [Disabled]                                                                                                    | Item Help                                                                                                    | Storage Configuration                                                                                                    | Options                                                                                                    |  |  |
| PCH SATA Control Mod<br>SATA Port-3 Native Mo<br>USB Controllers<br>USB Lagacy Funct<br>USB Storage Funct<br>Turbo SATA3/USB3<br>Azalla Codec<br>Onboard H/W LAN<br>Green LAN<br>Onboard LAN Boot<br>Onboard USB 3.0 C<br>Onboard IDE Contr<br>e SATA Controller<br>* SATA Controller<br>* SATA Controller<br>* SATA Controller<br>* SATA Controller<br>* SATA Controller | e         [ID2]           de         [Enabled]           [Enabled]         PCH SATA Control Mede           IDE        []           RAID(XHD)        []           AHCL        [*]           *1:: Mowe         Enter : Accept           ESC : Abort | Menu Level<br>Osc SATA mode<br>E<br>bis SATA as<br>Function<br>ID(XHD))<br>bis SATA as<br>D(XHD) Function<br>CI)<br>bis SATA as<br>I Function<br>Function<br>CI) | SATA configuration<br>Configure SATA as [IDE]<br>Hard disk Write Protect [Disabled]<br>IDE Detect Time Out (Sec) [35]<br>IDE<br>RATD<br>AHCI | IDE<br>RAID<br>AHCI<br><sup>14</sup> Select Screen<br>→ Select Item<br>Enter Go to Sub Screen<br>F1 General Help<br>F10 Save and Exit<br>ESC Exit |  |  |
| 11-++ : Move Enter : Sele<br>F5 : Previous Value                                                                                                    | ct +/-/PU/PD: Value F1 : Save ESC:<br>es F6 : Fail-Safe Defaults F7 : Opti                                                                                                    | xit F1: General Help<br>mized Defaults                                                                                                    | v02.61 (C) Copyright 1985-2009, American M                                                                                                   | legatrends, Inc.                                                                                                    |  |  |

2.4.2 分割区对齐与读写对齐

Windows XP 和 Windows Server2000/2003 操作系统延续早期 IBM DOS 启动 扇区,定义地址在 31.5KB 起始偏移地址(Offset)。由于这种限制,磁丛(Cluster) 的数据分散在物理闪存的边界,引起读 - 修改 - 写不顺利。其结果是,当主机 发送数据到 SSD 时,闪存控制器必须写入高于数据 200%的数据发送到 SSD,造 成效率低落。

当选择一个 Partition 分割区起始偏移 ·存储系统的建议 ·系统最好可将 partition offset 整除 RAID Stripe size 和 Cluster 的大小 · 以达到最佳的 SSD I / O 性能。下面的图表示出未对齐的分区偏移和用于 Windows Server 对齐的分区偏移量的 一个例子。

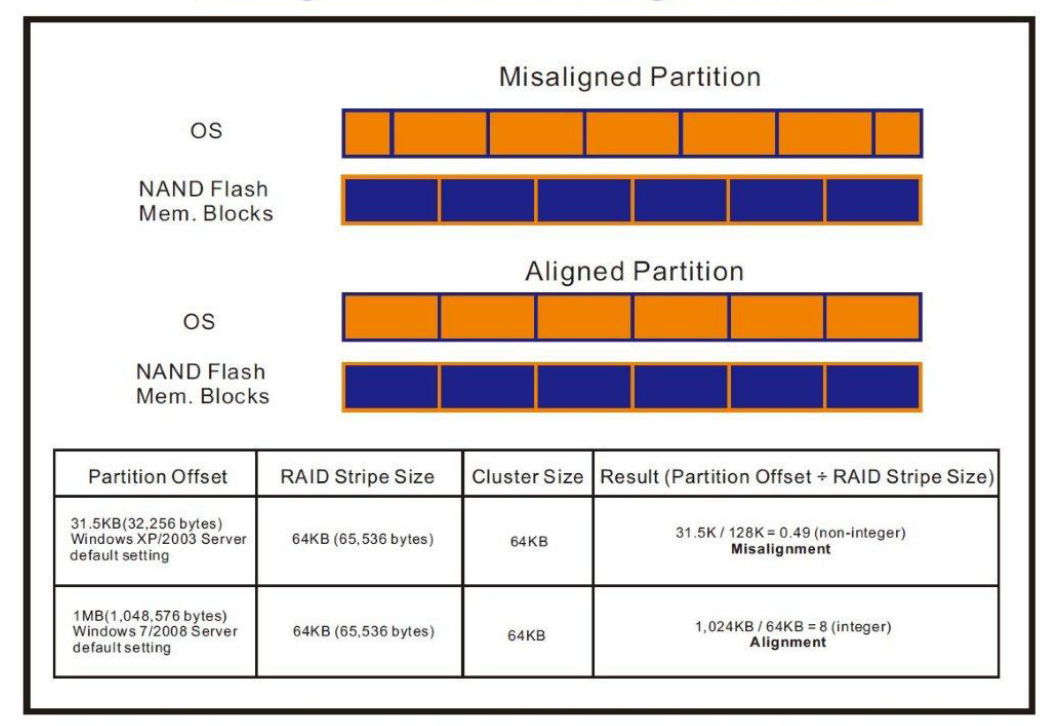

### **Misaligned Partition vs. Aligned Partition**

| AS SSD Benchmark 1.7.473     | 9.38088         | — 🗆 🗙    | AS SSD Benchmark 1.7.4739.38088 |                                    |         |  |  |
|------------------------------|-----------------|----------|---------------------------------|------------------------------------|---------|--|--|
| File Edit View Tools         | Language Help   |          | File Edit View Too              | File Edit View Tools Language Help |         |  |  |
| G: MINERVA-Mercury PRO(640   | B) ATA Device 🔻 |          | E: WDC WD5000AACS-00ZUB0        |                                    |         |  |  |
| MINERVA-Mercury Read: Write: |                 |          | WDC                             | Read:                              | Write:  |  |  |
| msahci - OK                  | 1024K - OK      |          | 01.0<br>iaStor - OK 出現          | 31K - BAD                          |         |  |  |
| 59.62 GB                     | 表示分割區對齊,可       | 提升SSD 效率 | 31 K - BAD<br>465.76 GB 表示      | 分隔區沒有對齊,將累                         | 》響SSD效率 |  |  |
| I Seq                        | MB/s            | MB/s     | ✓ Seq                           | MB/s                               | MB/s    |  |  |
| <b>☑ 4</b> K                 | MB/s            | MB/s     | ✓ 4K                            | MB/s                               | MB/s    |  |  |
| ✓ 4K-64Thrd                  | MB/s            | MB/s     | Ø 4K-64Thrd                     | MB/s                               | MB/s    |  |  |
| Acc.time                     | ms              | ms       | Acc.time                        | ms                                 | ms      |  |  |
| Score:                       |                 |          | Score:                          |                                    |         |  |  |
|                              |                 |          |                                 |                                    |         |  |  |
|                              |                 |          | 1                               |                                    | *****   |  |  |
|                              |                 |          |                                 |                                    |         |  |  |
| S                            | tart            | Abort    | Sta                             | n                                  | TIOLE   |  |  |

### ※使用 AS SSD Benchmark 程序判断是否对齐

### ※使用 AS SSD Benchmark 程序判断使用哪一家厂商提供的 AHCI Driver

| AS SSD Benchmark 1.7.4739                                         | .38088                   |             | AS SSD Benchmark 1.7.4739.38088                       |                             |        |  |
|-------------------------------------------------------------------|--------------------------|-------------|-------------------------------------------------------|-----------------------------|--------|--|
| File Edit View Tools                                              | Language Help            |             | File Edit View Tools Language Help                    |                             |        |  |
| G: MINERVA-Mercury PRO(64GI                                       | B) ATA Device 🔻          |             | E: WDC WD5000AACS-00Z0E0                              |                             |        |  |
| MINERVA-Mercury<br>1916<br>msahci - OK<br>1024 K - OK<br>59.62 GB | Read:<br>使用Microsoft AHC | Write:<br>I | WDC<br>01.0<br>iaStor - OK<br>31 K - BAD<br>465.76 GB | Read:<br>開Intel AHCI Driver | Write: |  |
| ✓ Seq                                                             | MB/s                     | MB/s        | ⊠ Seq                                                 | MB/s                        | MB/s   |  |
| ☑ 4K                                                              | MB/s                     | MB/s        | <mark>⊠ 4K</mark>                                     | MB/s                        | MB/s   |  |
| 4K-64Thrd                                                         | MB/s                     | MB/s        | ☑ 4K-64Thrd                                           | MB/s                        | MB/s   |  |
| Acc.time                                                          | ms                       | ms          | Acc.time                                              | ms                          | ms     |  |
| Score:                                                            |                          |             | Score:                                                |                             |        |  |
|                                                                   |                          | ()          |                                                       | 1                           |        |  |
| St                                                                | art                      | Abort       | Sta                                                   | at                          | Abort  |  |

### 2.4.3 WIN 7 格式化成 NTFS 模式,储存装置没有安装任何程序 由于 FAT32 之前版本的 FAT,不支持 NCQ,建议格式化成 NTFS 档案配置模式 何谓原生指令队列(NCQ-- Native Command Queuing)? 原生指令队列 (NCQ) 是进阶主机控制器接口 (AHCI)的一种功能,可以让 ATA 磁盘驱动器一次接受多个指令并动态重新排列指令,以达到最高的效率。 NCQ 若搭配支持 NCQ 的硬盘机共同使用,可以提高随机工作负载的储存效能。

### 2.4.4 AHCI 支持 Queue Command 队列命令

AHCI队列命令协议允许每颗 SSD 最大包含 32 组命令,所以 QD 是 32。

# 2.4.5 SSD 快取写入设定启动 Windows 7 系统磁盘高速缓存写入设定。

### 2.5 SSD 读写效能高低表现影响因素

- 2.5.1 效能表现高低与 SSD 主控 Controller IC 有关
- 2.5.2 效能表现高低与所使用的 NAND Flash IC 有关
  - 2.5.2.1 使用 Toggle DDR mode 或 ONFI 同步 NAND Flash IC · 效能表现佳。 2.5.2.2 如使用**传统异步或是 SDR NAND Flash IC** · 效能表现非常差(市售的入门款 SSD,大多采用此种 Flash)。

建议:

使用原厂主板提供的原生 SATA III · 6Gb/s Port 测试,能提供比较正确数据。 若使用主板外挂 SATA III 主控芯片所提供 6Gb/s Port · 或是 SATA to PCI-e 适配卡所提供 6Gb/s Port · 往往测试出来的数据会比原生 SATA III Port 低。

### 2.6 CrystalDiskMark 3.0.1 x64 效能测试

※Benchmark (Sequential Read & Write /使用默认值 block size = 1MB)

2.6.1 使用 LITE-ON 128GB SSD(LGT-128M6G)效能表现如下:

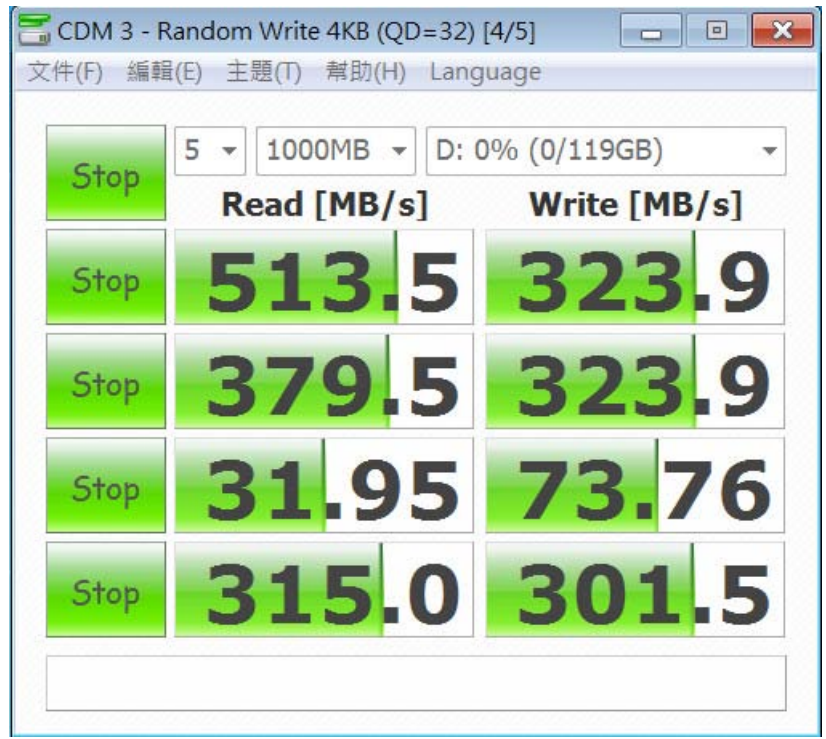

### 2.7 AS SSD Benchmark 1.7 效能测试

※Benchmark (Read & Write by MB/s, 使用默认值 block size = 16MB)
2.7.1 使用 LITE-ON 128GB SSD(LGT-128M6G) 效能表现如下:

| 🕍 AS SSD Benchmark 1.7.4739.38088                                      |             |             |  |  |  |  |  |  |  |
|------------------------------------------------------------------------|-------------|-------------|--|--|--|--|--|--|--|
| File Edit View Tools Language Help                                     |             |             |  |  |  |  |  |  |  |
| D: LITEONIT LGT-128M6G                                                 |             |             |  |  |  |  |  |  |  |
| LITEONIT LGT-128M6G<br>DG7R<br>iaStor - OK<br>1024 K - OK<br>119.24 GB | Read:       | Write:      |  |  |  |  |  |  |  |
| ☑ Seq                                                                  | 493.96 MB/s | 305.12 MB/s |  |  |  |  |  |  |  |
| ☑ 4K                                                                   | 28.70 MB/s  | 62.09 MB/s  |  |  |  |  |  |  |  |
| ☑ 4K-64Thrd                                                            | 296.45 MB/s | 255.03 MB/s |  |  |  |  |  |  |  |
| Acc.time                                                               | 0.051 ms    | 0.060 ms    |  |  |  |  |  |  |  |
| Score:                                                                 | 375         | 348         |  |  |  |  |  |  |  |
| 914                                                                    |             |             |  |  |  |  |  |  |  |
|                                                                        |             |             |  |  |  |  |  |  |  |
| Abort                                                                  |             |             |  |  |  |  |  |  |  |

### 2.8 HD Tune Pro 5.5 效能测试

※Benchmark (Sequential Read, 使用默认值 block size = 8MB)

2.8.1 使用 LGT-128M6G formatted sequential Read 效能表现如下:

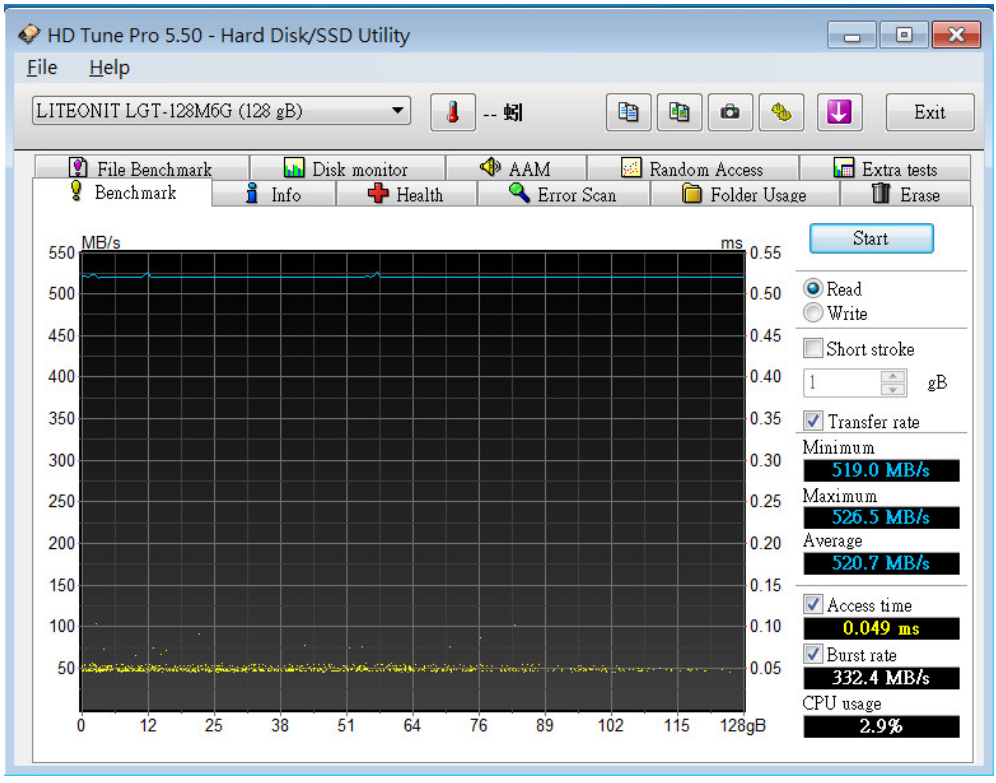

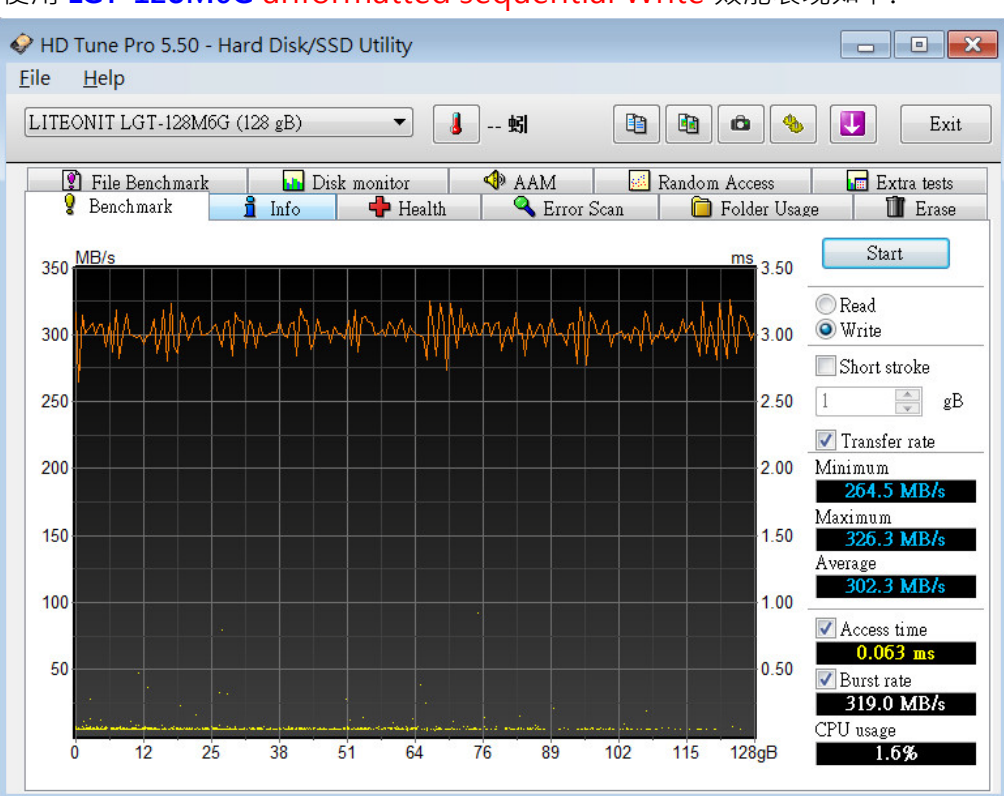

### 2.8.2 使用 LGT-128M6G unformatted sequential Write 效能表现如下:

### 2.9 AnvilBenchmark\_RC6 效能测试

### 2.9.1 使用 LITE-ON 128GB SSD(LGT-128M6G) 效能表现如下:

| 🙆 Anv                       | 🖻 Anvil's Storage Utilities 1.0.51 RC6 (2013-Jan-3)                                                                              |               |             |                     |               |           |                                                                                                    |                                                          |  |
|-----------------------------|----------------------------------------------------------------------------------------------------|---------------|-------------|---------------------|---------------|-----------|----------------------------------------------------------------------------------------------------|----------------------------------------------------------|--|
| File                        | Benchmarks                                                                                                    | IOmeter       | System Info | Settings            | Test size 1GB | 🔹 Drive 🔳 | d:[新增磁碟區                                                                                                    | 副                                                        |  |
| SSD                         | ) Benchmai                                                                                                    | rk            |             |                     |               |           |                                                                                                    | LITEONIT LGT-128M6G 128GB/DG7R                           |  |
|                             |                                                                                                    |               |             |                     |               |           |                                                                                                    |                                                          |  |
|                             | Read                                                                                                    | Resp          | . time      | MB read             | IOPS          | N         | MB/s                                                                                                    |                                                          |  |
|                             | Seq 4MB                                                                                                    | 8.103         | 5ms         | 2,048.0             | 123.40        | 493       | 3.61                                                                                                    |                                                          |  |
|                             | 4K                                                                                                    | 0.128         | 2ms         | 381.0               | 7,802.19      | 30        | 0.48                                                                                                    |                                                          |  |
|                             | 4K QD4                                                                                                    | 0.143         | 5ms         | 1,361.2             | 27,876.73     | 108       | 8.89                                                                                                    | Read                                                     |  |
|                             | 4K QD16                                                                                                    | 0.235         | 6ms         | 3,316.7             | 67,925.41     | 265       | 5.33 Run re                                                                                                    | ead 1,816.92                                             |  |
|                             | 32K                                                                                                    | 0.243         | 7ms         | 1,924.2             | 4,103.02      | 128       | 3.22                                                                                                    |                                                          |  |
|                             | 128K                                                                                                    | 0.637         | 4ms         | 2,942.9             | 1,568.80      | 196       | 6.10                                                                                                    | TOTAL                                                    |  |
|                             | Write                                                                                                    | Resp          | . time      | MB written          | IOPS          | 1         | MB/s                                                                                                    | in 3,723.89                                              |  |
|                             | Seq 4MB                                                                                                    | 13.039        | 1ms         | 1,024.0             | 76.69         | 306       | 6.77                                                                                                    |                                                          |  |
|                             | 4K                                                                                                    | 0.056         | 8ms         | 640.0               | 17,593.18     | 68        | 8.72                                                                                                    | Write 1 906 97                                           |  |
|                             | 4K QD4                                                                                                    | 0.081         | 1ms         | 640.0               | 49,327.75     | 192       | 2.69                                                                                                    | 1,900.97                                                 |  |
|                             | 4K QD16                                                                                                    | 0.250         | 9ms         | 640.0               | 63,764.75     | 249       | 9.08                                                                                                    |                                                          |  |
| Mici<br>P8P<br>Intel<br>Mer | Microsoft Windows 7 旗艦版 64-bit Build (7600)<br>P8P67/1502, LGA1155<br>Intel(R) Core(TM) i5-2500 CPU @ 3.30GHz<br>Memory:4,073 MB |               |             | Drives :<br>Notes : |               |           | LITEONIT LGT-128M6G 128GB/DG7<br>Drive D: 119.2/119.1GB free (99.9%)<br>NTFS - Cluster size 4096B<br>Storage driveriaStor 10.5.0.1026 |                                                          |  |
| Pro                         | edition (Releas                                                                                                    | e Candidate ( | 5)          |                     |               |           |                                                                                                    | Alignment 1024KB OK<br>Compression 100% (Incompressible) |  |

### 2.10 AnvilBenchmark\_RC6 效能测试

2.10.1 使用 LITE-ON 128GB SSD(LGT-128M6G) 效能表现如下:

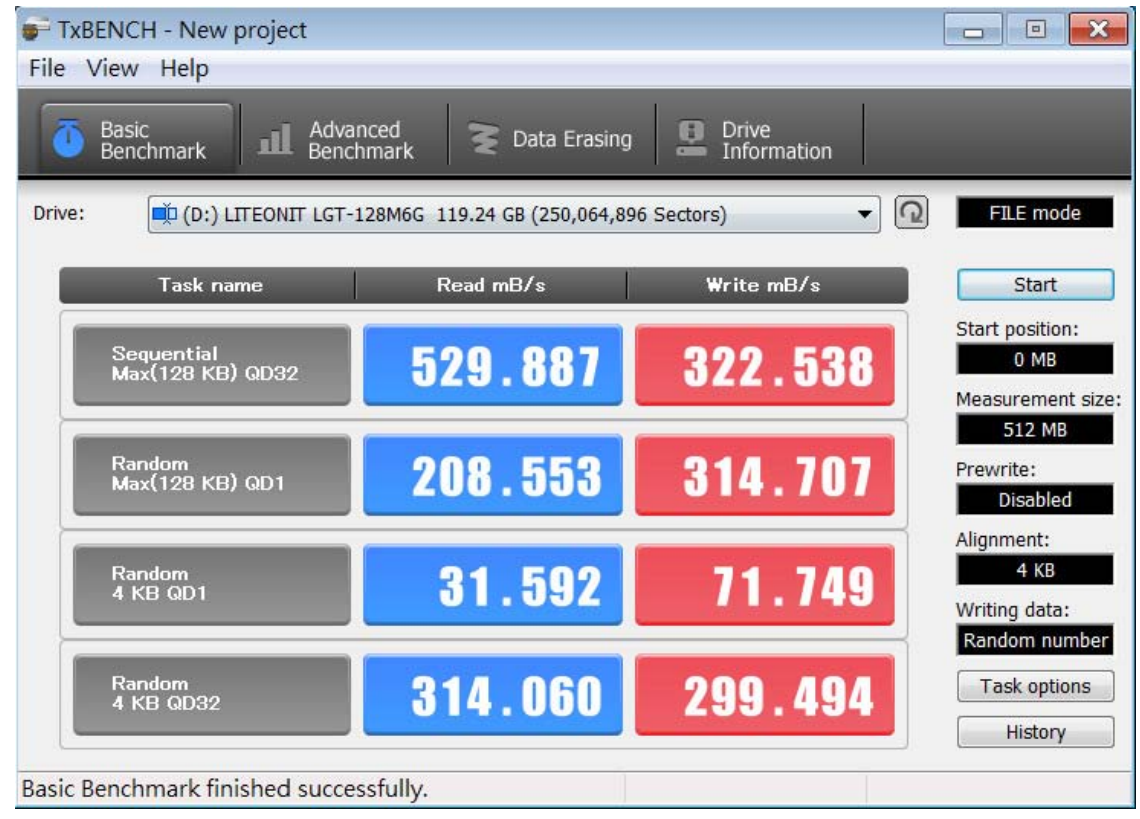

### 3. 老化工具及测试结果

### 3.1 BurnInTest v7.1 Pro 老化烧机测试

### 3.1.1 系统信息如下:

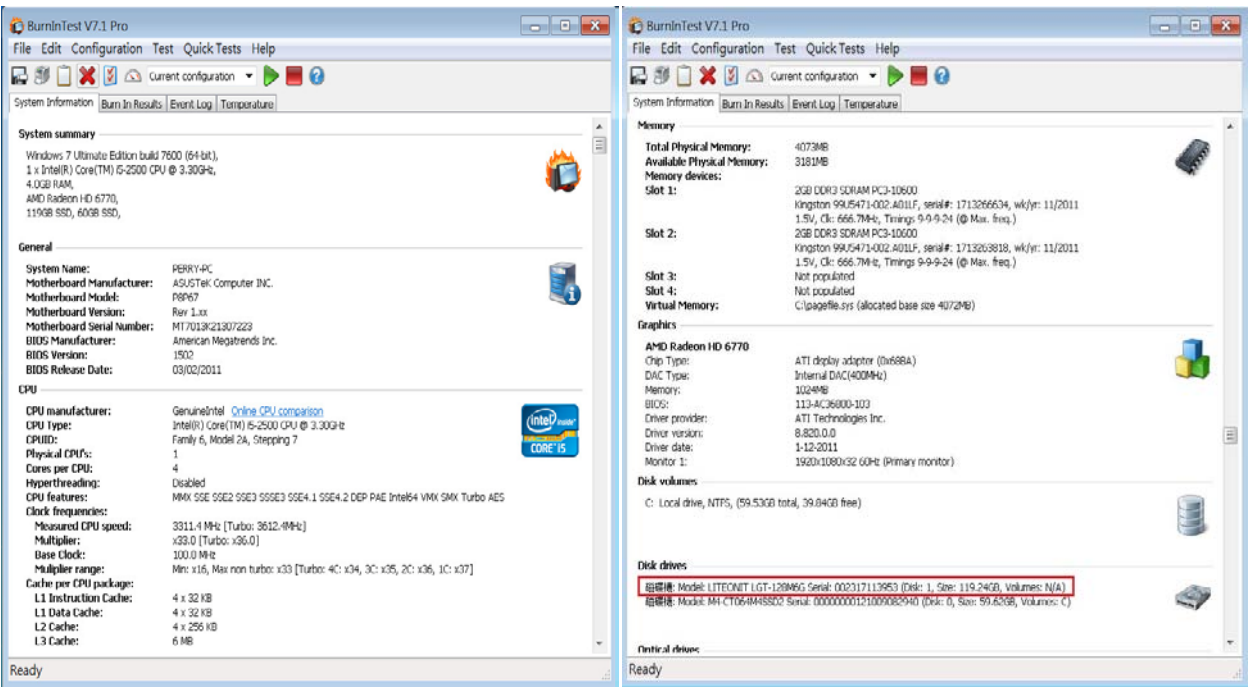

3.1.2 使用 BurnInTest v7.1 Pro 软件测试老化-磁盘测试模式(十种方式循环测试)

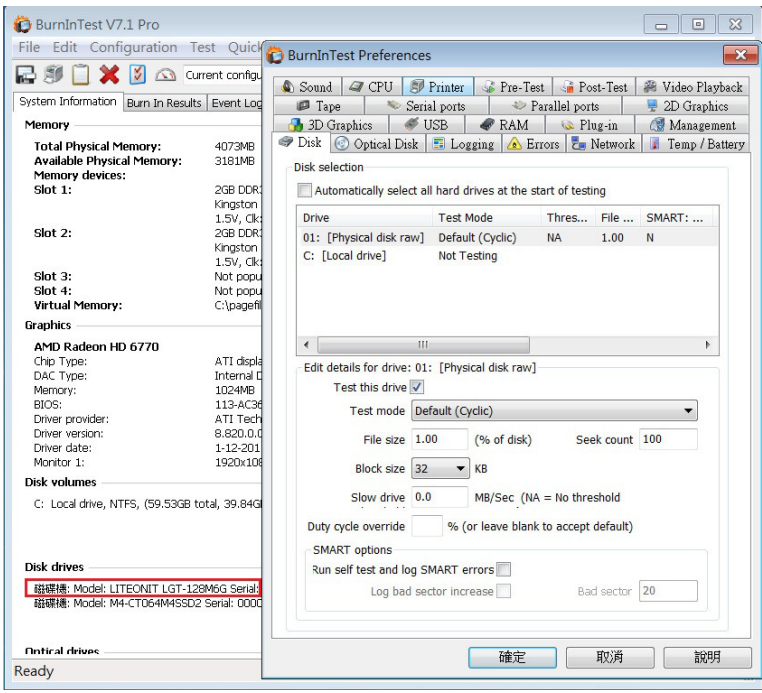

3.1.3 使用 BurnInTest v7.1 Pro 软件测试老化-时间是 24 小时

| 😰 BurnInTest V7.1 Pro            |            |                  |        |                        |           |              |   |
|----------------------------------|------------|------------------|--------|------------------------|-----------|--------------|---|
| File Edit Configuration          | Test Q     | uick Tests H     | elp    |                        |           |              |   |
| 🖬 🗐 📋 🗙 🗵 🛆                      | Current co | nfiguration 💌    |        | 0                      |           |              |   |
| System Information Burn In Res   | ults Even  | t Log   Temperat | ure    |                        |           |              |   |
| Results for PERRY-PC             |            |                  |        |                        |           |              |   |
| Test configuration file: LastUse | d.bitcfg   |                  |        |                        | Status:   | IDLE         |   |
| Start time: Sat Nov 23 12        | :41:09 201 | 3 Stop time:     | Sun No | v 24 12:41:17 2013     | Duration: | 024h 00m 08s |   |
| Test Name                        | Cycle      | Operations       | Errors | Last Error Description |           |              |   |
| @Disk ( 1:)                      | 88         | 226 Billion      | 0      | No errors              |           |              |   |
| 📱 Temperature                    | -          | S.               | 0      | No errors              |           |              |   |
|                                  | BurnInT    | est test result  |        |                        |           |              | × |
|                                  |            | Ρ                | 2      | 45                     | 5         | EC           |   |
|                                  |            |                  |        | OK                     |           |              |   |
| Poodu                            |            |                  |        |                        |           |              |   |
| Ready                            |            |                  |        |                        |           |              |   |

### 4. 后记

- 4.1 M.2(NGFF) SSD 是 SATA III 接口, 读写效能理论值,最高为 600MB.
- 4.2 AD905A 转接卡读写效能高低,是由 M.2 (NGFF)SSD 决定.